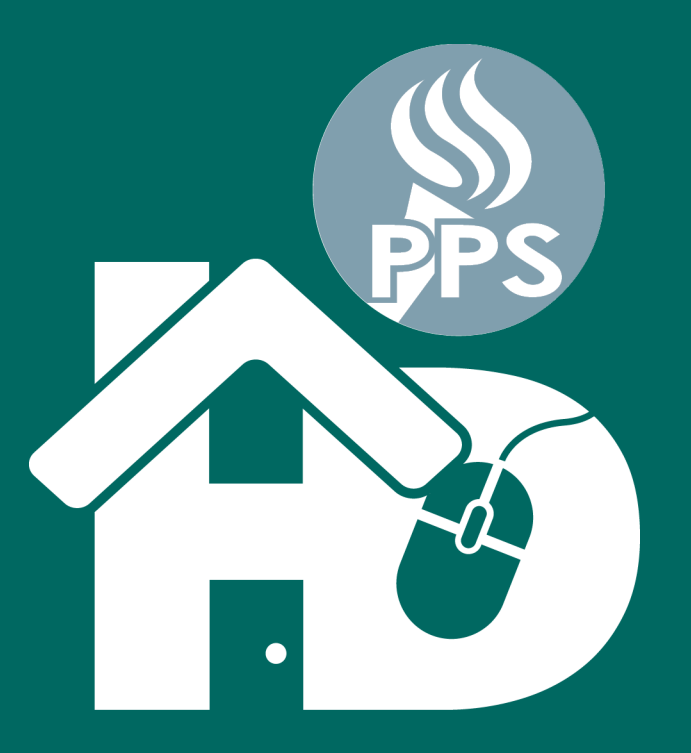

PORTLAND PUBLIC SCHOOLS Waxbarashada Guriga Lagu Qaadanayo ee PPS (Home-based Distance Learning)

Somali • Soomaali

Tilmaame degdeg ah

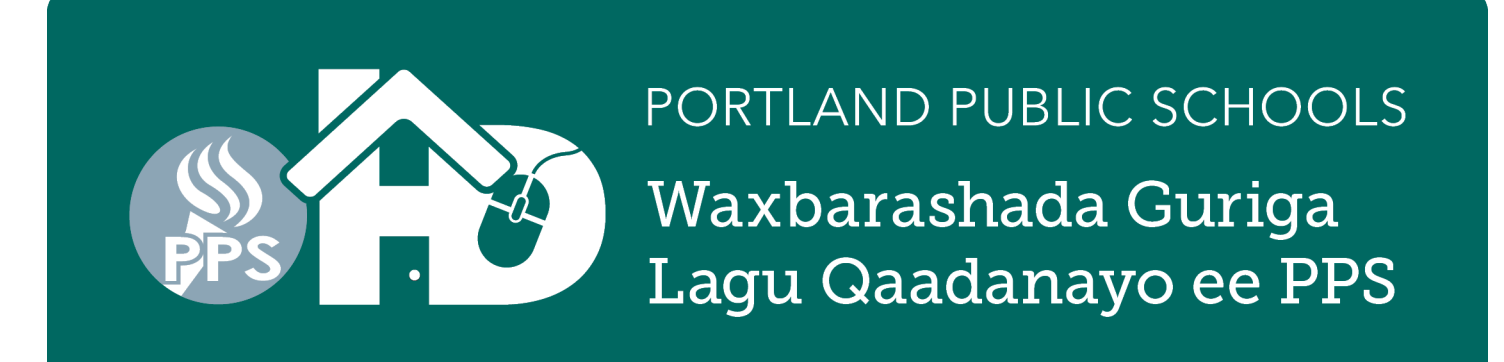

# Sida loo bilaabo Waxbarashada Guriga Lagu Qaato Adigoo Ka Fog Fasalkii Iskuulkaaga

**Waxa aad u baahan tahay:** Kumbuuyutar, kumbuyuutarka dhabta la saaro(laptop) ama tablet oo ku xiran internet aad isticmaasho. Haddii ardaygaagu u baahan yahay kumbuyuutar ama internet waxaad booqataa shabakada www.pps.net/hd ama waxaad wacdaa telefoonkani 503-916-3375

Habka loo bilaabo: Waxaad tegtaa internet ka dibna waxaad gashaa barnaamijka heerka fasalka ardaygaaga. Waxaad ka heli kartaa barnaamij kasta adiga oo booqanayo halkani www.pps.net/ student ka dibna waxaad gujisaa calaamada(icon) barnaamijka heerka fasalka

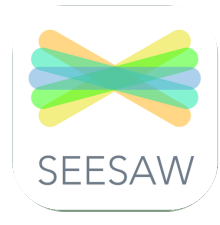

## Xannaanada ilaa fasalka 2naad

**SeeSaw:** Waxaad gujisaa calaamada(icon). Waxa ay ku geyn doontaa bogga laga galo(sign-in) Clever, barnaamijka laga galo(sign-in) ayaan isticmaaleynaa. Guji"Log in with Google" ka dibna waxaad galisaa magaca ilmahaaga(username) iyo magaca sirta ee uu isticmaalo(password).

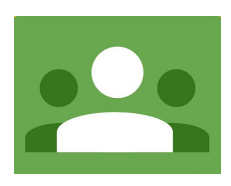

Fasalada 3-12naad Fasalka (Google Classroom): Guji calaamada(icon). Waxaad ka gashaa koontadaada adigoo isticmaalaya: *username@student.pps.net*.

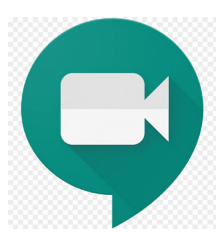

Kulanada Fasalka Kulanka Google (ama sida loo yaqaano GMeet): Fasalada la qaato iyaga oo fiidiyow lagu wada xiriirayo oo macalinka iyo ardaygu iska arkayaan shaashada. Macalimiintu waxa ay ardayda siin doonaan weblink ama naaneys afgarasho ah oo ay ku kulmaan oo iyaga kaliya ay yaqaanaan.

### Haddii aad hayso su'aalo farsamo khuseeya?

Waxaad wacdaa telefoonkani: 503-916-3375 Web: pps.net/student Email: support@pps.net Haddii aad u baahan in luqada aad ku hadasho lagugu caawiyo ? Waxaad wacdaa( Isniin ilaa Jimce, saacaduhu marka ay yihiin 9:00 subaxnimo ilaa 4:00 galabnimo)

Luqada Soomaaliga: 503-916-3586

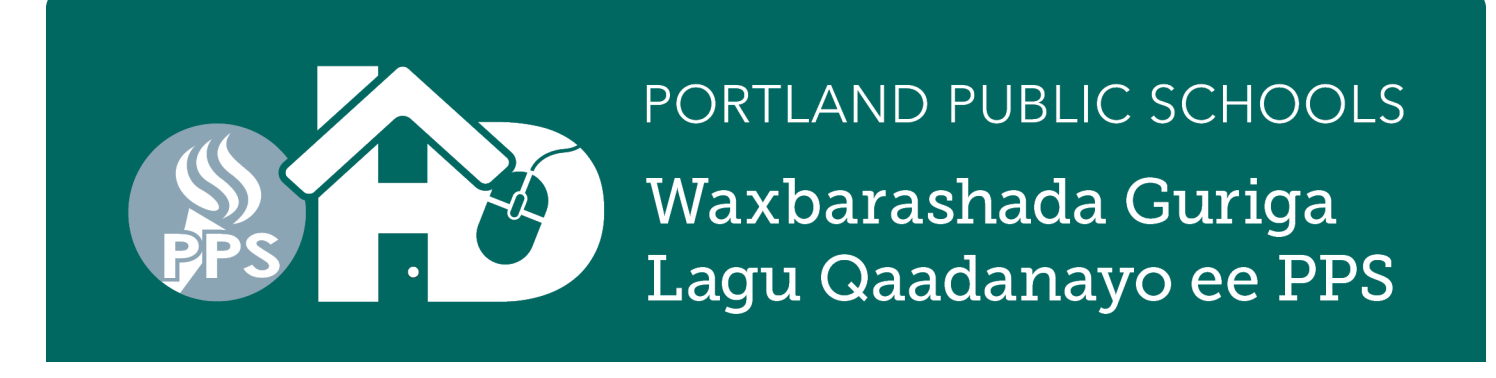

# Tilmaame degdeg ah: Fasalka Google-ka Sida Ardaydu Ugalayaan

Ardaydu waxay awoodaan inay faslka Google ee Google Classroom u galaan si toos ah ayagoo kasoo galaya classroom.google.com ama ayagoo kasoo galaya boortalka Clever Portal.

≡ Google Classroom

## Kasoo gal dhanka fasalka Google ee Google

Classroom (classroom.google.com)

- **1.** Markii aad kujirto borowserka webka, qor *classroom.google.com*.
- Guji dhanka sare ee midig si aad u gasho ama aad u xaqiijiso inaad gashay boggaaga ka arday ahaan laguugu talo galay (@student.pps.net).
- **3.** Hadii aadan galin boggaaga @student.pps.net, guji kudar bog kale oo isticmaal magaca iyo baaswaadhka lagu galo bogaaaga @student.pps.net.

## Kasoo galo dhanka PPS Student iyo boortalka Clever Portal

- 1. Safka kore ee wax laga borows gareeyo gudihiisa ku qor *pps.net/student*.
- 2. Raadi oo guji calaamada Clever Portal.
- **3.** Gal Clever adoo isticmaalaya magaca iyo baaswaadhka lagu galo bogaaga.
- **4.** Raadi calaamada Google Classroom oo gal Google Classroom.

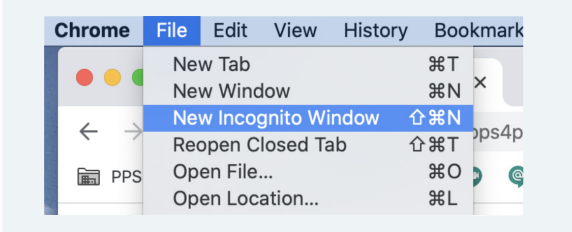

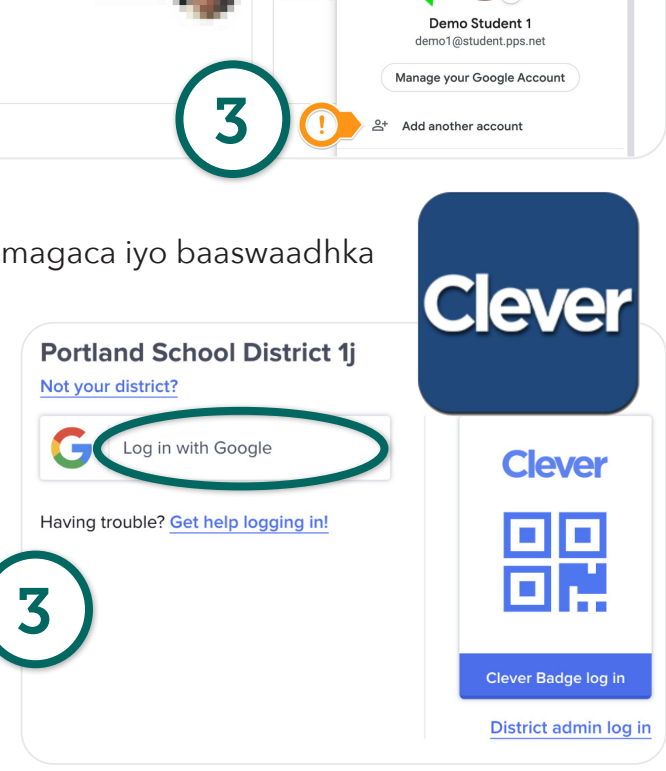

Intaas oo idil markaad samayso, hadii ay dhib kugu noqoto inaad gasho bartaada *@student.pps.net* ee kulanka Google ee Google Meet, isku day isticmaalidda borowserka Chrome Dariishadiisa Incognito WIndow.

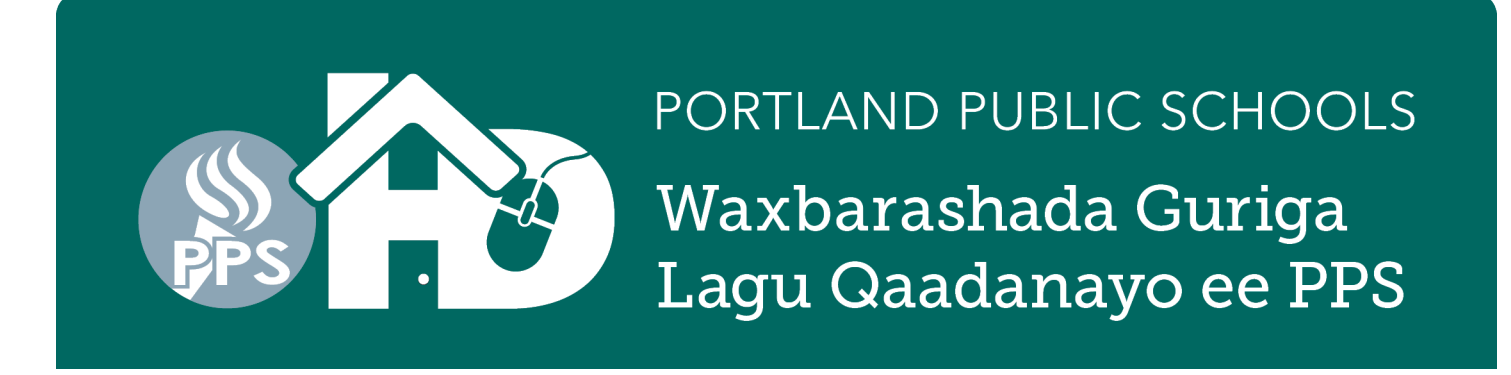

# Tilmaame degdeg ah: Kulanka Google-ka ee Ardaydu Kuglayaan Barta

 Macalimiinta ayaa siin doona ardayda URL/weblink ama Naaneys loogu talo galay ardaydu inay u isticmaalaan Kulanka Google Meet. Hadii macalinkaagu kusiiyay naaneys hal eray ka kooban, ubood #2. Hadii uu kusiiyo URL, hoos usii soco.

URL naaneys lasiiyay oo ah kulanka Google Meet wuxuu u ekaan doonaa sidaan: g.co/meet/MYCLASSMEET halka ay ardayda fasalkeygu ku kulmaan ama "MYCLASSMEET" waana naaneysta macalinkaagu uisticmaalayo shirka fiidiyowga ku baxaya. Hadii gujinta linkigaas uusan kuu shaqeyneyn, hoos usoco.

2. Safka kore ee wax laga borows gareeyo ama web browser-ka gudihiisa, kuqor meet.google.com. Guji dhanka sare ee midig si aad u gasho barta ama aad u xaqiijiso inaad gashay boggaaga ka arday ahaan laguugu talo galay.

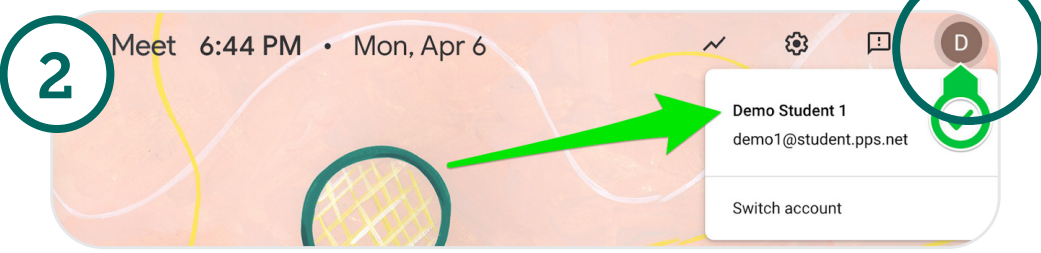

**3.** Markii aad ogaato inaad gashay bartaada @student.pps.net, guji "Isticmaal fure kulan". Kuqor naaneysta lagu siiyay gudaha sanduuqa bannaan ee hadalka ee "Isticmaal fure kulan".

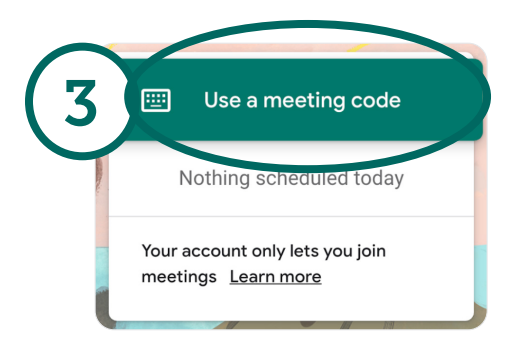

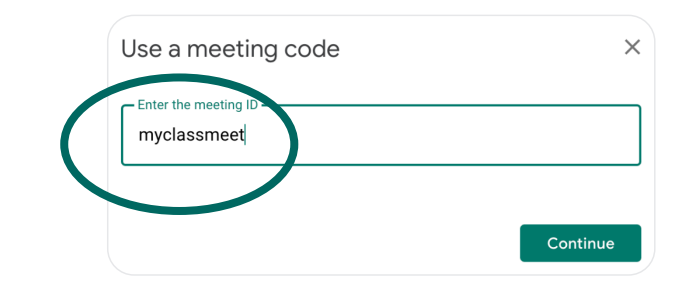

| Chrome       | File                  | Edit                                                                    | View | History | Boo      | kmark |
|--------------|-----------------------|-------------------------------------------------------------------------|------|---------|----------|-------|
| •••          | Ne<br>Ne              | w Tab<br>w Wind                                                         | wok  |         | ЖT<br>ЖN | ×     |
| ← →<br>屇 PPS | Ne<br>Rec<br>Op<br>Op | New Incognito Window<br>Reopen Closed Tab<br>Open File<br>Open Location |      |         |          | ops4p |

Intaas oo idil markaad samayso, hadii ay dhib kugu noqoto inaad gasho bartaada *@student.pps.net* ee kulanka Google ee Google Meet, isku day isticmaalidda borowserka Chrome Dariishadiisa Incognito WIndow.

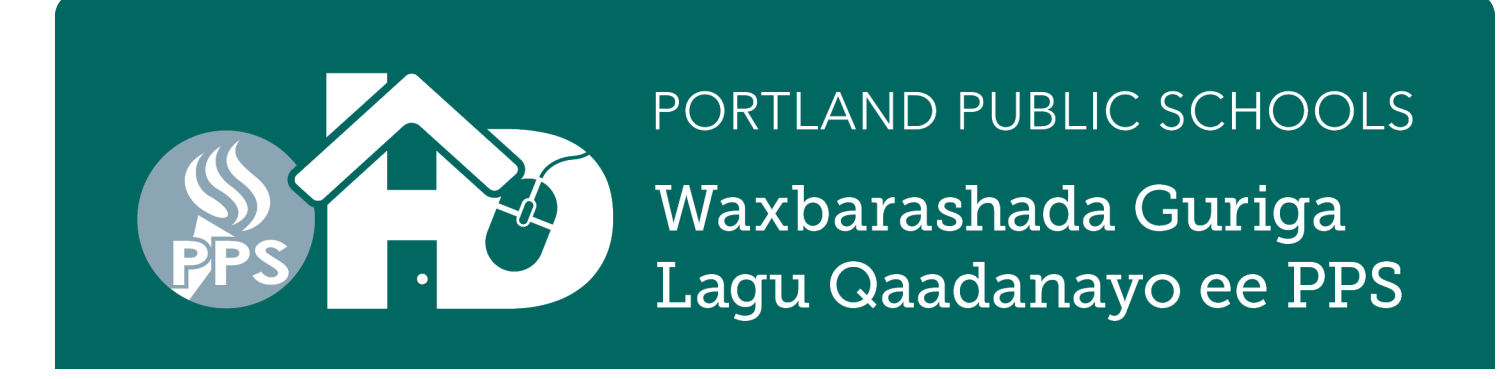

# Sidii AadGurigaaga Uga Soo Gali Lahayd Applications Boga Ardayga(Clever Portal)

\* Tilmaamahani inta badan waxa loogu talogalay kaliya kumbuyuutarka laabta la saarto(laptop) iyo kumbuyuutarka miiska. Qalabka gacanta lagu qaato ee sida tablets iyo telefoonada gacanta tilmaamahani maaha kuwa ay is waafaqayaan inay qaataan ama waxa ay kaaga baahanayaa inaad la soo degto barnaamij apps ah oo adiga kuu gaar ah. Barnaamij fara badan waxa kaliya ay ku shaqeyn doonaan sofweerkii ugu dambeeyey ee dib loo cusbooneysiiyey iyo apps-kiisu ugu dambeeyey ee la soo saaro. Haddii aanad

applications ka gali qalabka qalabka gacanta, fadlan waxaad ka codsataa PPS kumbuyuutar adiga oo buuxinaya Foomka Google ee dhammaan loo diray qoysaska. \* Qalabyada iOSsoo dejiso(download) Clever app.

**1.** Waxaad furtaa Chrome browser

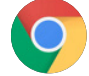

- Waxaad tegtaa Boga PPS Ardayga ee Google: http://pps.net/student
   Guji linkiga Clever
- 3. Dooro Adigoo Ka Galaya Google.
- 4. Marka uu degdeg kuugu soo baxo waxaaad gashaa magaca uu isticmaalo ilmahaagu: xxxx@student.pps.net. Haddii aanad aqoon magaca uu isticmaalo ilmahaagu ama furaha sirta ah waxaad la xiriirtaa macalinkiina adigoo email u diraya. Haddii ay ku gargaari kari waayaan waxa ay kugu xiri xoghayaha iskuuka oo macluumaadkiisii soo saari karaya.

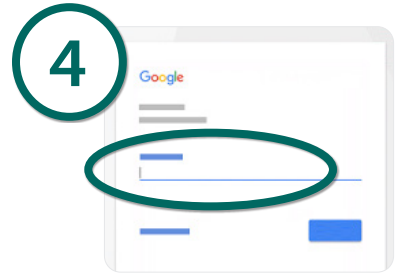

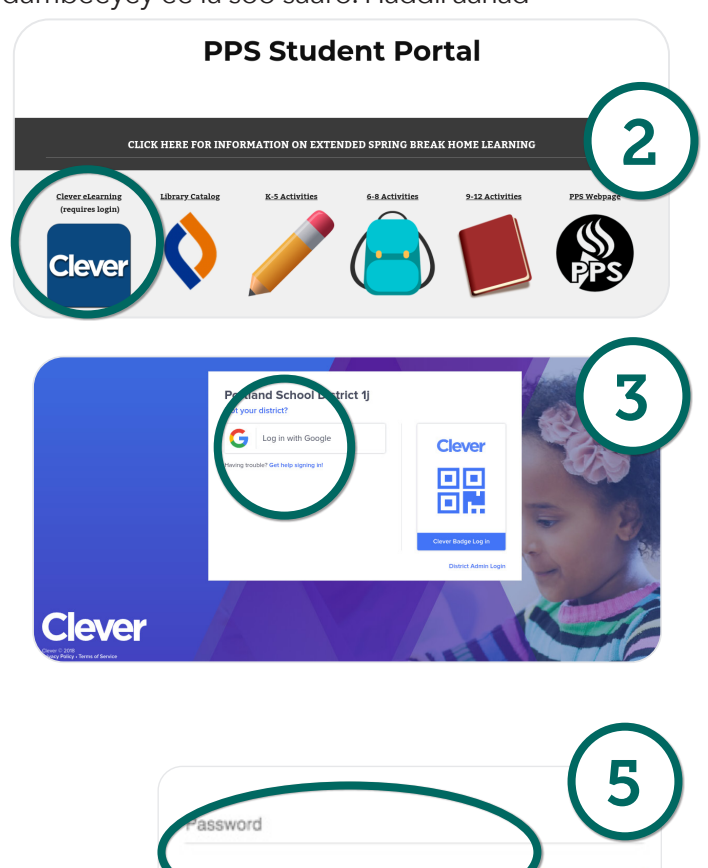

- 5. Waxaad gashaa 4-god ee furaha sirta ardayga. Sida caadada ah waa waqtiga uu dhashay ilmahaagu(bisha iyo maalinta). Tusaale ahaan, Ogosto 11keeda waxa noqon oo loo qori 0811.
- 6. Ka dib marka aad gasho furaha sirta ah waa in aad taqaana hadda bogga Iskuulkaaga(Clever Portal)! Ilmahaagu wuxuu arki doonaa apps kuwaasi oo ku xiri doona marka la eego baahiyihiisa waxbarashada ee isaga loo sameeyey.

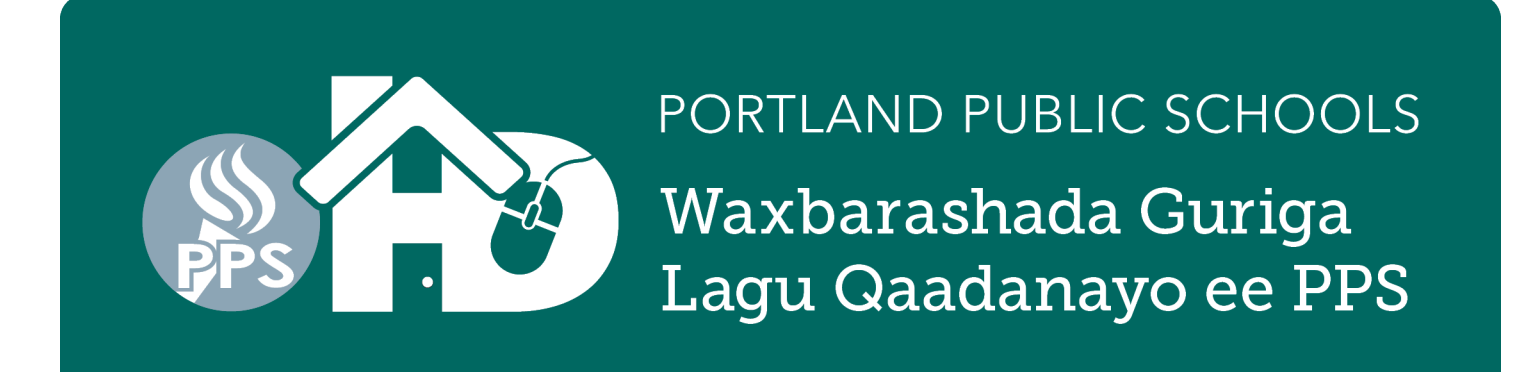

# Galitaanka Fasalka (Clever Portal) marka aad isticmaasho furaha (Clever Badge)

\* Tilmaamahani inta badan waxa loogu talogalay kaliya kumbuyuutarka laabta la saarto(laptop) iyo kumbuyuutarka miiska. Qalabka gacanta lagu qaato ee sida tablets iyo telefoonada gacanta tilmaamahani maaha kuwa ay is waafaqayaan inay qaataan ama waxa ay kaaga baahanayaa inaad la soo degto barnaamij apps ah oo adiga kuu gaar ah. Barnaamij fara badan waxa kaliya ay ku shaqeyn doonaan sofweerkii ugu dambeeyey ee dib loo cusbooneysiiyey iyo apps-kiisu ugu dambeeyey ee la soo saaro. Haddii aanad applications ka gali qalabka qalabka gacanta, fadlan waxaad ka codsataa PPS kumbuyuutar adiga oo buuxinaya Foomka Google ee dhammaan loo diray qoysaska. \* Qalabyada iOS- soo dejiso(download) Clever app.

| 1. Waxaad furtaa<br>Chrome browser.                                                                                                    | PPS Student Portal                                                                                                    |
|----------------------------------------------------------------------------------------------------|----------------------------------------------------------------------------------------------------|
| <ul> <li>Waxaad tegtaa boga ardayga PPS:<br/>http://pps.net/student</li> <li>Guji linkiga Clever</li> </ul>                                                     | CLICK HERE FOR INFORMATION ON EXTENDED SPRING BREAK HOME LEARNING                                                                                 |
| 3. Guji furaha Lagu Galo(Clever Badge)                                                                                                    |                                                                                                    |
| <ul> <li>Marka degdeg u soo baxo kor u qabo Furahaaga<br/>Lagu galo(Clever badge). Waxaad u baahan si aad u<br/>gasho kamaro.</li> <li>Clever Badges</li> </ul> | Portand School District 1         Low drated         Dig with Google         Very trait?         Very trait?         Up with?         Very trait? |
| Clever Badges requires a webcam to log in. Please<br>enable the camera.                                                                                         | ents to<br>mera<br>Block Allow                                                                                                    |

**5.** Marka aad isdiiwaangaliso, waxa aad arki doontaa calaamad cagaar ah iyo cod yar oo shanqadha. Tani waxa ay si toos ah kuugu qaadi bogga ardayga(Clever portal) halkaasi oo ardaygaagu uu gali karo applications lala wadaagi karayo.